## LESSON 4

# **Directional Heat Loads**

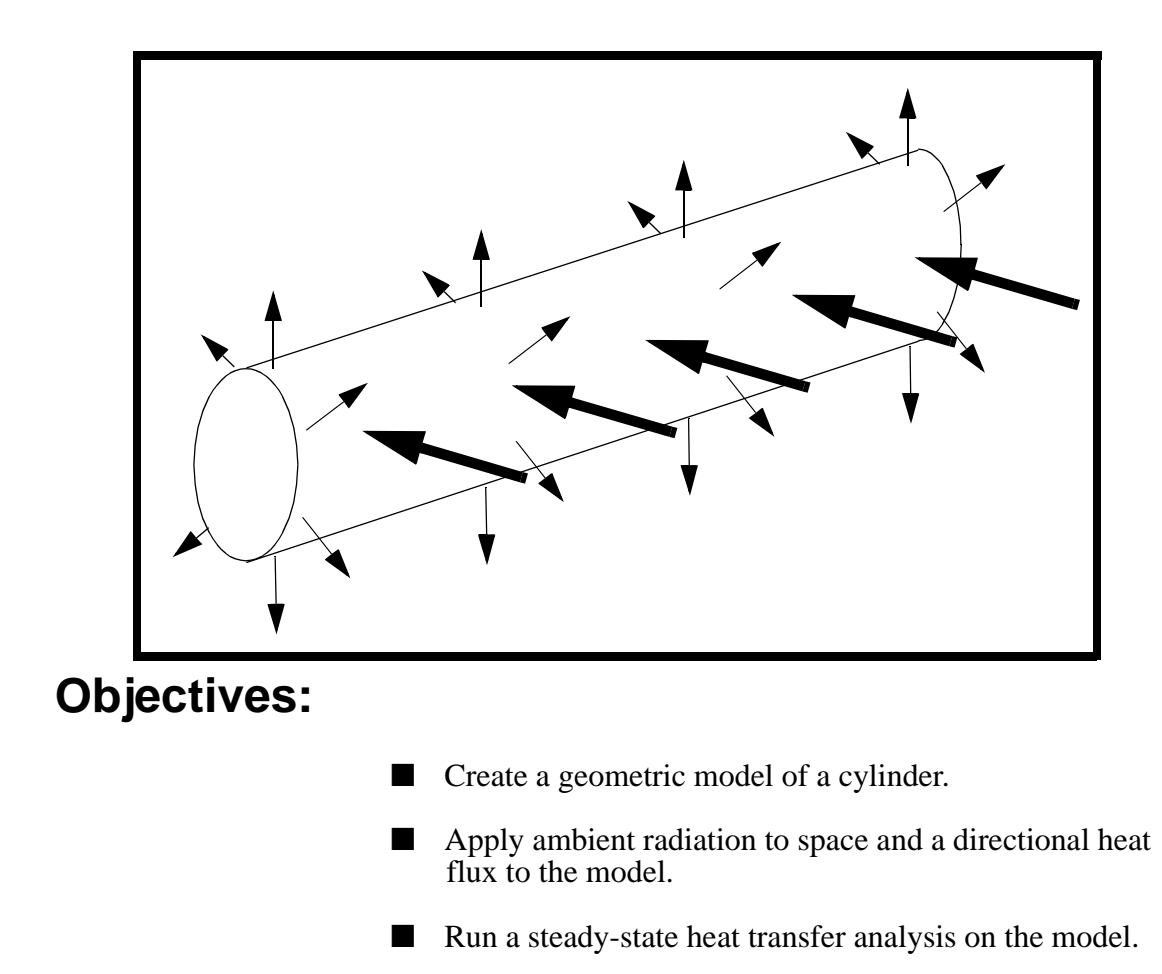

MSC/NASTRAN for Windows 104 Exercise Workbook-Release 3.0.2 4-1

4-2 MSC/NASTRAN for Windows 104 Exercise Workbook-Release 3.0.2

### **Model Description:**

LESSON 4

Below is a model of a cylinder which radiates heat to space (ambient temperature 20 degrees C, view factor 1) in a direction consistent with the surface normal. It has a heat flux passing through it in the global negative x-direction of 30  $W/in^2$ . In this exercise you will determine the steady state temperature distribution of the model.

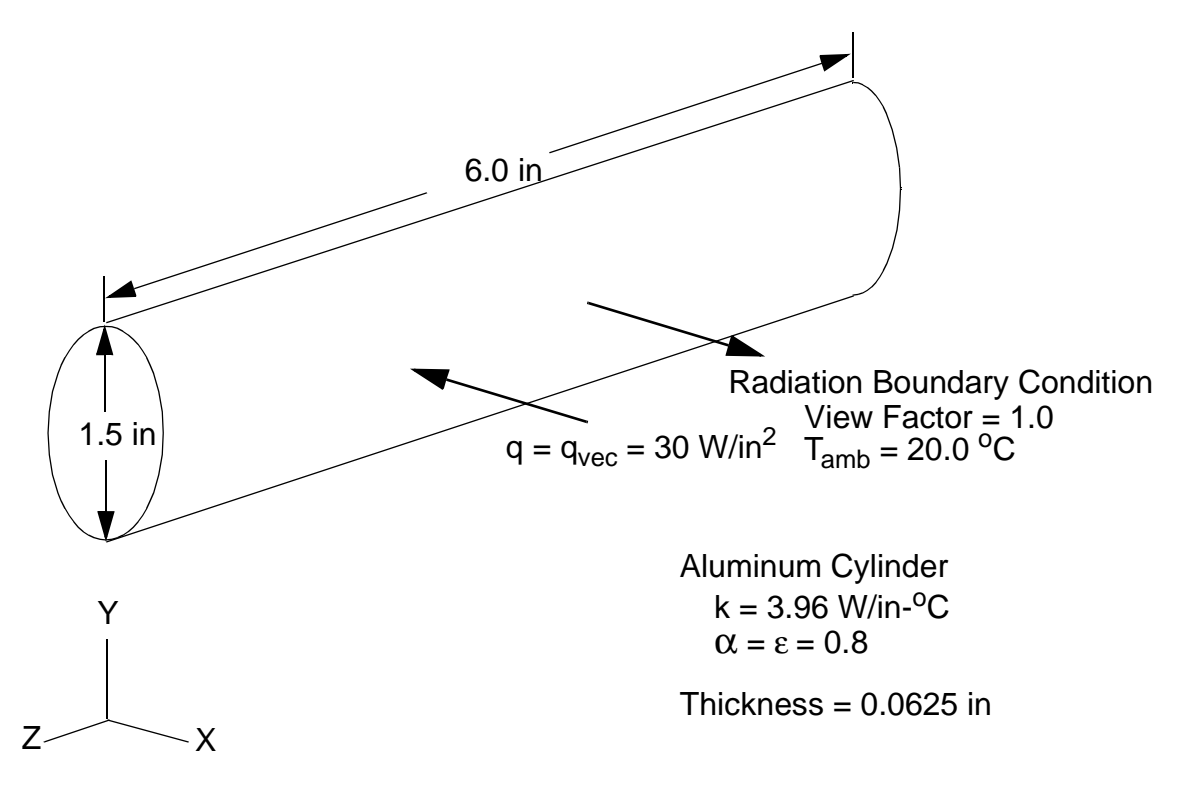

### **Exercise Procedure:**

1. Start up MSC/NASTRAN for Windows 3.0.2 and begin to create a new model.

Double click on the icon labeled MSC/NASTRAN for Windows V3.0.2.

On the Open Model File form, select New Model.

Open Model File:

New Model

2. Create the NASTRAN geometry for the plate.

#### Geometry/Surface/Cylinder...

First, define the center and the height.

|       | <i>X:</i> | <i>Y</i> : | <i>Z</i> : |
|-------|-----------|------------|------------|
| Base: | 0         | 0          | 0          |
| Tip:  | 0         | 0          | 6          |

### OK

Next, define the direction toward start of surface.

| Base: | 0 | 0 | 0 |
|-------|---|---|---|
| Tip:  | 1 | 0 | 0 |

| OK            |
|---------------|
| Bottom Outer: |

OK

Cancel

| 0.75 |  |
|------|--|

3. Use Autoscale and Rotate to better view the model.

#### View/Rotate...

Isometric OK (or use <**F8**>)

| 4-4 | MSC/NASTRAN for Window | vs 104 Exercise | Workbook-Release 3.0.2 |
|-----|------------------------|-----------------|------------------------|
|-----|------------------------|-----------------|------------------------|

4. Create a material called **alum**. In anticipation of a future structural analysis, we will take this opportunity to simulataneously describe the material properties of the structure.

From the pulldown menu, select Model/Material.

#### Model/Material...

Title:

Youngs Modulus, E:

Poisson's Ratio, nu:

Expansion Coeff, a:

Conductivity, k:

| alum   |  |
|--------|--|
| 1.0e7  |  |
| 0.34   |  |
| 1.3e-5 |  |
| 3.96   |  |

| OK     |  |
|--------|--|
| Cancel |  |

5. Create a property called **tube** to apply to the members of the cylinder itself.

From the pulldown menu, select Model/Property.

#### Model/Property...

Title:

tube

To select the material, click on the list icon next to the databox and select **alum**.

Material:

Thickness, Tavg or T1:

| OK     |  |
|--------|--|
| Cancel |  |

| 1alum  |  |
|--------|--|
| 0.0625 |  |

6. Define the mesh size on the tube.

#### Mesh/Mesh Control/Mapped Divisions on Surface

Select Surface 1. To do this, you can either click on the yellow surface and hitting "OK" or enter it manually as shown below.

| 1 |
|---|
|   |

The Messages and Lists window should confirm with "1 Surface(s) Selected".

Now input the mesh size on surface.

ID:

OK

|                     | <i>s</i> : | <i>t</i> : |
|---------------------|------------|------------|
| Number of Elements: | 20         | 24         |
| Bias:               | 1.         | 1.         |
| ОК                  |            |            |
| Cancel              |            |            |

Repeat the foregoing steps to prescribe an equivalent mesh density for *Surface* 2. Note, however, that the parameterizaton of *Surface* 2 is opposite to that of *Surface* 1 (i.e. the number of nodes along the *s* and *t* directions will need to be reversed)

**Q>**)

7. Now, create the mesh for the model.

#### Mesh/Geometry/Surface

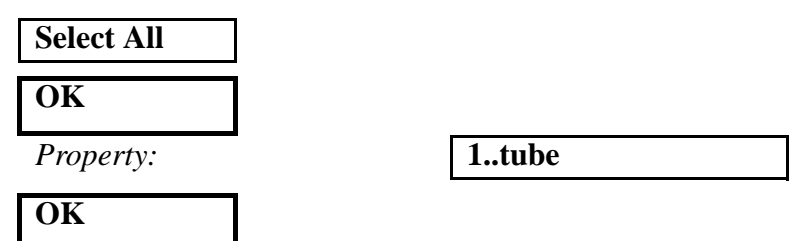

8. Remove the labels from the screen.

#### View/Options...

| Quick Options | (or use <ctrl< th=""></ctrl<> |
|---------------|-------------------------------|
| Labels Off    |                               |

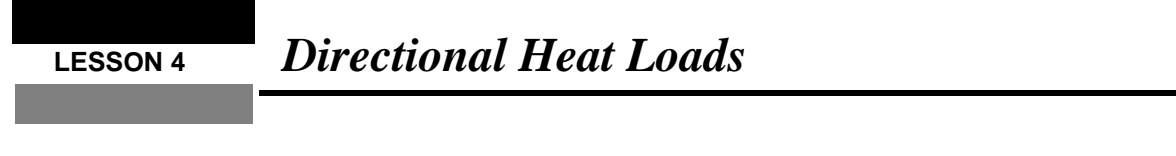

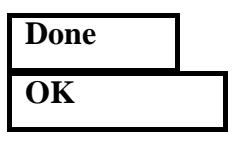

Compare the topology of your finite element model to Figure 4-1.

Figure 4-1: Meshed Model

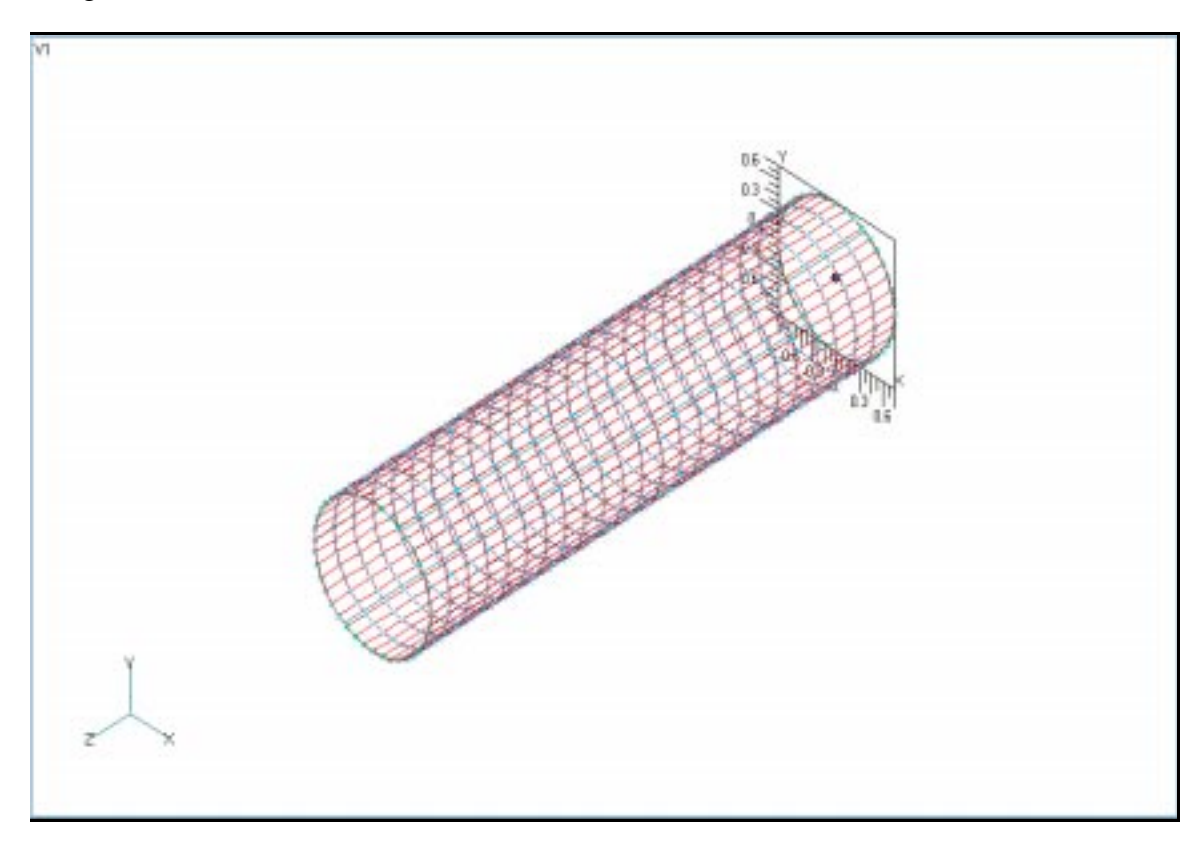

9. Now check and merge all coincident nodes.

Tools/Check/Coincident Nodes...

| Select All |  |
|------------|--|
| OK         |  |

When asked if it is OK to specify additional range of nodes to merge, respond  $\mathbf{No.}$ 

### No

**Options:** 

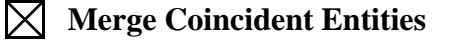

OK

10. Create a uniform temperature loading for the model.

First, a load set must first be created before creating the appropriate model loading.

#### Model/Load/Set...

Title:

| load1 |  |
|-------|--|

OK

Next, apply a uniform default temperature to the model.

#### Model/Load/Body...

(next to Thermal options)

Default Temperature:

Active500

OK

11. Set up heat transfer properties by the following procedure:

#### **Model/Load/Heat Transfer**

Temp Offset from Abs Zero:

| 273.15    |  |
|-----------|--|
| 3.658e-11 |  |

(or use <**F6**>)

**Show Direction** 

**1..Normal Vectors** 

**Element - Directions** 

 $\mathbb{N}$ 

Stefan-Boltzmann:

- OK
- 12. Verify the direction of the element normal vectors of the shell elements.

#### **View/Options...**

Options:

Normal Style:

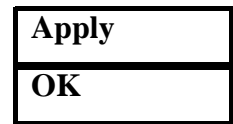

Turn the model to a better view to verify the vectors.

#### View/Rotate...

(or use <**F8**>)

| ХҮ Тор |  |
|--------|--|
| ОК     |  |

If the normal vectors are all pointing at the outward direction, return to the previous view point and turn off the vectors.

#### View/Rotate...

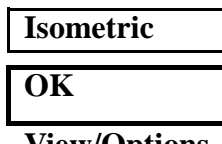

**View/Options...** 

Show Direction

### OK

13. Apply the loading conditions to the surface of the model.

First, create the heat flux.

#### Model/Load/Elemental...

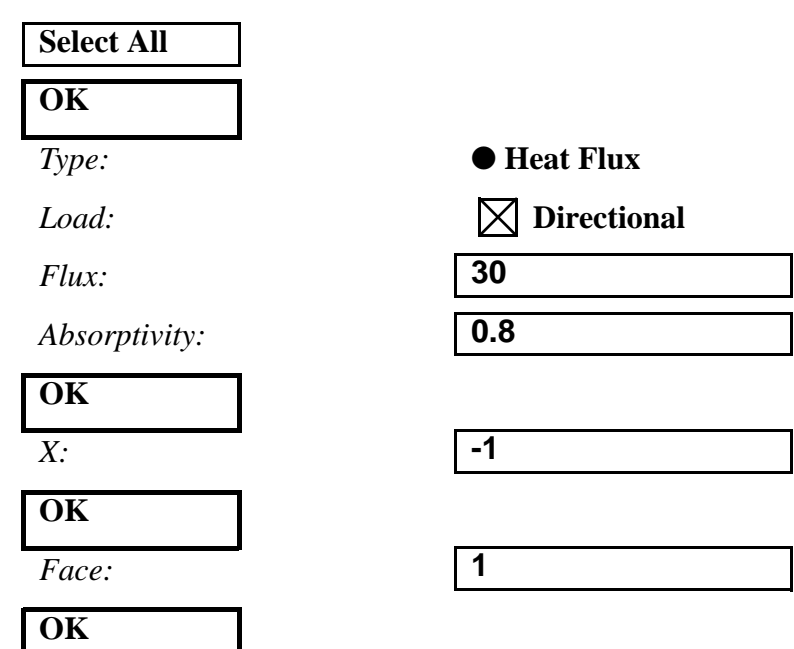

MSC/NASTRAN for Windows 104 Exercise Workbook-Release 3.0.2 4-9

Next, apply radiation to space at ambient temperature of 20 degrees C.

| Select All    |           |
|---------------|-----------|
| ОК            |           |
| Type:         | Radiation |
| Emissivity:   | 0.8       |
| Absorptivity: | 0.8       |
| Temperature:  | 20        |
| View Factor:  | 1         |
| ОК            |           |
| Face:         | 1         |
| ОК            |           |

14. Create the input file and run the analysis.

#### File/Analyze

Cancel

Analysis Type:

20..Steady-State Heat Transfer

Run Analysis

When asked if you wish to save the model, respond Yes.

| Yes |  |
|-----|--|
|     |  |

File Name:

tube

Save

When the MSC/NASTRAN manager is through running, MSC/ NASTRAN will be restored on your screen, and the *Message Review* form will appear. To read the messages, you could select **Show Details**. Since the analysis ran smoothly, we will not bother with the details this time.

#### Continue

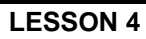

15. Remove the thermal loading markers from the screen.

#### View/Options...

| Quick Options |                         |
|---------------|-------------------------|
|               | Load - Heat Flux        |
|               | <b>Load - Radiation</b> |
| Done          |                         |
| ОК            |                         |

16. Create a final temperature distribution contour plot.

#### View/Select...

| Model Style:              | ● Hidden Line  |
|---------------------------|----------------|
| Contour Style:            | • Contour      |
| Deformed and Contour Data |                |
| Output Set:               | 1Case 1 Time 1 |
| Contour:                  | 31Temperature  |
| ОК                        |                |
| ОК                        |                |

4-12 MSC/NASTRAN for Windows 104 Exercise Workbook-Release 3.0.2

Notice the effects of the direction of the heat flux and radiation on the temperature distribution in Figure 4-2.

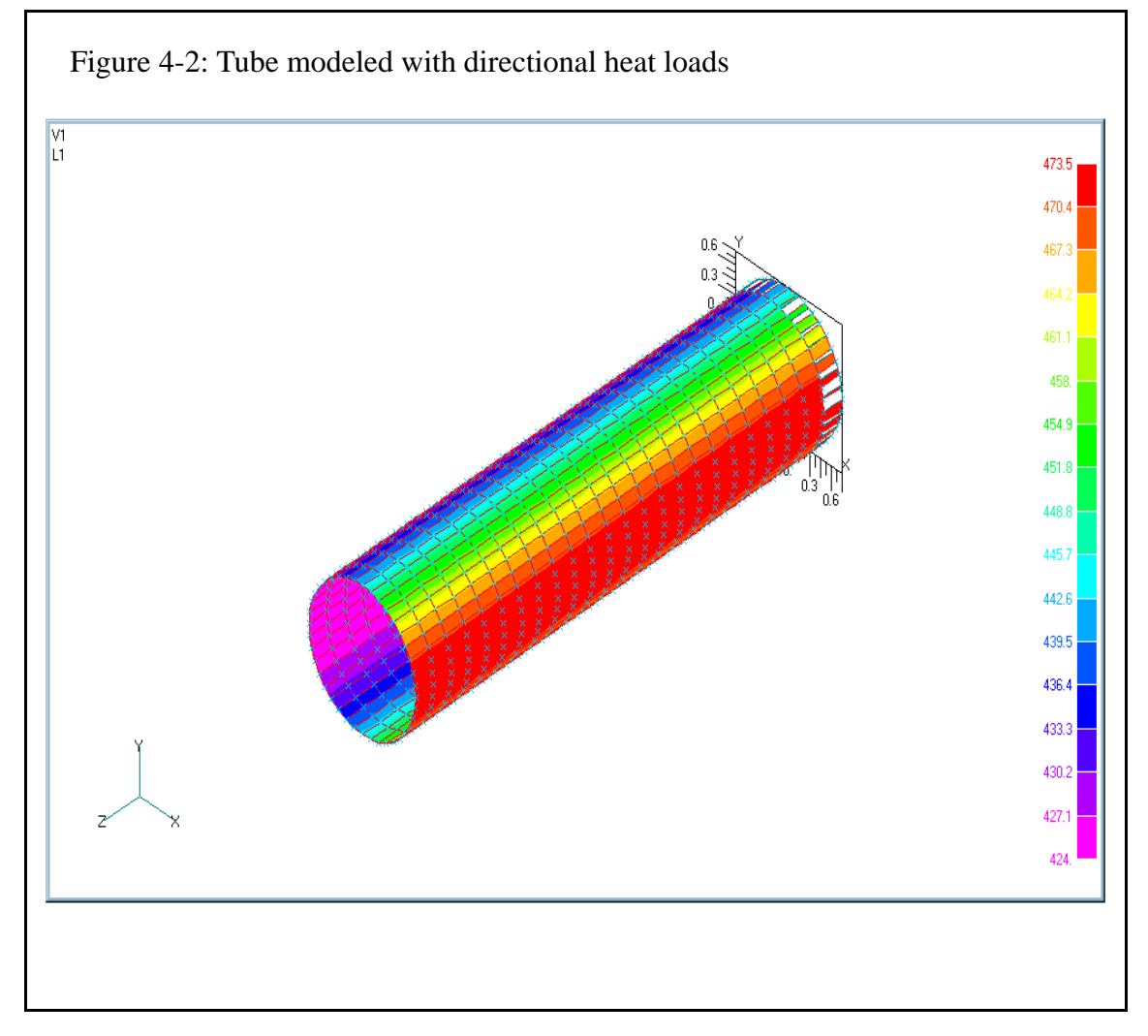

When done, exit MSC/NASTRAN for Windows.

#### File/Exit

This concludes this exercise.